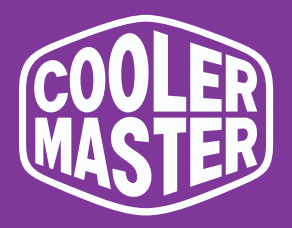

# Tempest GP27U (GP27-FUS) Cooler Master 27" Gaming Monitor

# User Manual

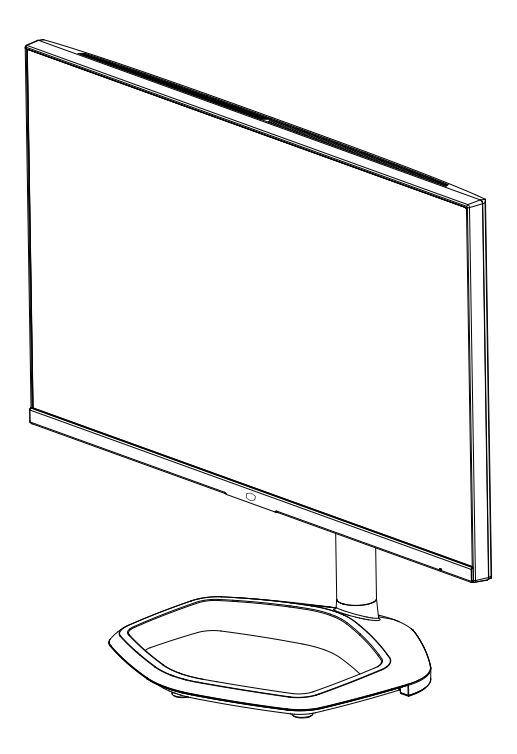

## **Table of Contents**

| Requirements and Safety Notice         |
|----------------------------------------|
| Important Safety Instructions          |
| Package Contents4                      |
| Installing the Monitor Stand and Base5 |
| Adjusting the Monitor7                 |
| Wall Mount Installation Instructions8  |
| External Control Buttons9              |
| Main Menu10                            |
| [Input Select]                         |
| [Picture Setting] 10                   |
| [Color Adjust]11                       |
| [Gaming Setup]11                       |
| [Advanced]                             |
| [System]                               |
| Specifications                         |
| Supported Timing14                     |
| [PC Timing]14                          |
| [Video Timing] 17                      |
| Product Outline Dimensions             |

## **Requirements and Safety Notice**

#### FCC Safety Notice

This product has been tested and determined to be meeting the limits for a Class B digital device and in compliance with Part 15 of the FCC Regulations. These requirements are set to reasonably protect the home installation environment from hazardous interference. This product will generate, use and emit radio frequency energy. Failure to install and use it as instructed may cause hazardous interference to radio communication. However, we cannot guarantee zero interference for certain installation methods. If this product has caused hazardous interference to radio or TV reception (turn on or turn off this product to for confirmation), the user may try to make adjustment with the following methods:

- Re-adjust the angle and position of the reception antenna.
- Increase the separation between the device and receiver.
- Do not use the power sockets of the device and receiver together.
- If assistance is needed, contact the distributor or a professional radio/TV technician.

#### **CE** Compliance Statement

Cooler Master Technology Inc. hereby declares that the monitor conforms to the following key standards and other related provisions:

EMC Directive 2014/30/EU, Low Voltage Directive 2014/35/EU, RoHS Directive 2011/65/EU and Directive 2009/125/EC establishing a framework for the setting of eco-design requirements for energy-related products.

#### Remarks:

To prevent damage of the monitor, do not lift the monitor from the support base.

#### Remarks: Shielded cables

To comply with the EMC requirements, a shielded cable must be used for connection between this product and any other computer device.

#### Remarks:

The monitor is exclusively used in the video and image display of information acquired from electronic devices.

#### Remarks: Peripherals

Only a peripheral device (I/O device, terminal, printer, etc.) that has been certified and met the Class B limits can be sold together with this product.

If this product is used together with any other uncertified peripheral device, it may cause interference to radio and TV reception.

#### Warning

Any change or modification not approved by the original manufacturer may lead to the user losing the right to operate this product. Such authorization is given by the Federal Communications Commission.

#### Requirements for Use

This product meets the limits under Part 15 of the FCC Regulations. Operation is subject to the following two conditions: (1) this product may not cause harmful interference, and (2) this product must accept any signal interference received, including interference that may cause undesired operation.

The following local Manufacturer/Importer is responsible for this declaration.

Product Name: LCD Monitor Model No: GP27-FUS Company Name: North America - CMI USA, Inc. Address: 1 N Indian Hill Blvd Suite 200, Claremont, CA 91711, USA Contact: Cooler Master Representative Phone: +1-888-624-5099

#### Remarks: Canadian users

This Class B digital device complies with Canadian ICES-003 specifications. Remarque à l'intention des utilisateurs canadiens Cet appareil numrique de la classe B est conforme à la norme NMB-003 du Canada

#### Disposal of Waste Equipment by Home Users in EU

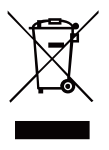

If this symbol appears on a product and its package, it indicates that the product cannot be disposed of together with other household waste. You have to deliver the waste equipment to a designated recycling center for recycling of waste electrical and electronic equipment. Proper sorting and recycling of resources during the disposal of waste equipment is helpful for protecting natural resources and ensuring that resource recycling can protect human health and environment. For detailed information about recycling centers where waste equipment is disposed of, contact the local municipal office, cleaning service or the store where the purchased product is found.

## 电子电气产品有害物质限制使用标识要求

## 本产品有害物质的名称及含量标识如下表:

|         | 有害物质   |        |        |                  |               |                 |  |  |  |
|---------|--------|--------|--------|------------------|---------------|-----------------|--|--|--|
| 部件名称    | 铅 (Pb) | 汞 (Hg) | 镉 (Cd) | 六价铬<br>(Cr (VI)) | 多溴联苯<br>(PBB) | 多溴联苯醚<br>(PBDE) |  |  |  |
| 外壳      | 0      | 0      | 0      | 0                | 0             | 0               |  |  |  |
| 电路板组件*  | ×      | 0      | 0      | 0                | 0             | 0               |  |  |  |
| 电源线/适配器 | ×      | 0      | 0      | 0                | 0             | 0               |  |  |  |
| 外部信号连接线 | ×      | 0      | 0      | 0                | 0             | 0               |  |  |  |
| 液晶面板    | ×      | 0      | 0      | 0                | 0             | 0               |  |  |  |

本表格依据 SJ/T 11364 的规定编制。

- \*: 电路板组件包括印刷电路板及其构成的零部件,如电阻、电容、 集成电路、连接器等
- ○: 表示该有害物质在该部件所有均质材料中的含量均在 GB/T26572 规定的限量要求以下。
- ×: 表示该有害物质至少在该部件的某一均质材料中的含量超出 GB/T26572 规定的限量要求。

## 限用物質含有情況標示聲明書

|                                    |               | 限用物質及其化學符號<br>Restricted substances and its chemical symbols |                  |                                                      |                                              |                                                      |  |  |
|------------------------------------|---------------|--------------------------------------------------------------|------------------|------------------------------------------------------|----------------------------------------------|------------------------------------------------------|--|--|
| 單元Unit                             | 鉛Lead<br>(Pb) | 汞Mercury<br>(Hg)                                             | 鎘Cadmium<br>(Cd) | 六價鉻<br>Hexavalent<br>chromium<br>(Cr <sup>+6</sup> ) | 多溴聯苯<br>Polybrominated<br>biphenyls<br>(PBB) | 多溴二苯醚<br>Polybrominated<br>diphenyl ethers<br>(PBDE) |  |  |
| 支架/外殼                              | 0             | 0                                                            | 0                | 0                                                    | 0                                            | 0                                                    |  |  |
| 印刷電路板                              |               | 0                                                            | 0                | 0                                                    | 0                                            | 0                                                    |  |  |
| 玻璃面板                               |               | 0                                                            | 0                | 0                                                    | 0                                            | 0                                                    |  |  |
| 電纜/電線/連<br>接線                      | —             | 0                                                            | 0                | 0                                                    | 0                                            | 0                                                    |  |  |
| 電源設備/外接<br>電源供應器                   |               | 0                                                            | 0                | 0                                                    | 0                                            | 0                                                    |  |  |
| 備考1. "超出0                          | .1 wt %″及     | "超出0.01 wt                                                   | %"係指限用           | 物質之百分比                                               | 含量超出百分                                       | 比含量基準值。                                              |  |  |
| 備考2. "〇"係指該項限用物質之百分比含量未超出百分比含量基準值。 |               |                                                              |                  |                                                      |                                              |                                                      |  |  |

備考3. "一"係指該項限用物質為排除項目。

## **Important Safety Instructions**

#### Please read the following instructions carefully.

- To clean the LCD monitor screen: Turn off the LCD monitor and unplug the power cord. Spray a non-solvent cleaning solution onto a rag and clean the screen gently.
- 2. Do not place the LCD monitor near a window. Exposing the monitor to rain, moisture or sunlight can severely damage it.
- Do not apply pressure to the LCD screen. Excessive pressure may cause permanent damage to the display.
- 4. Do not remove the cover or other things to repair the device yourself. An authorized technician should perform servicing of any nature
- Store the LCD monitor in a room with a temperature of -20 to 60 °C (-4 to 140 °F). Storing the LCD monitor outside this range may result in permanent damage.
- Immediately unplug your monitor and call an authorized technician if any of the following circumstances occur:
  - Monitor to PC signal cable is frayed or damaged.
  - Liquid spills onto the LCD monitor or the monitor is exposed to rain.
  - The LCD monitor or case is damaged.

#### **Package Contents**

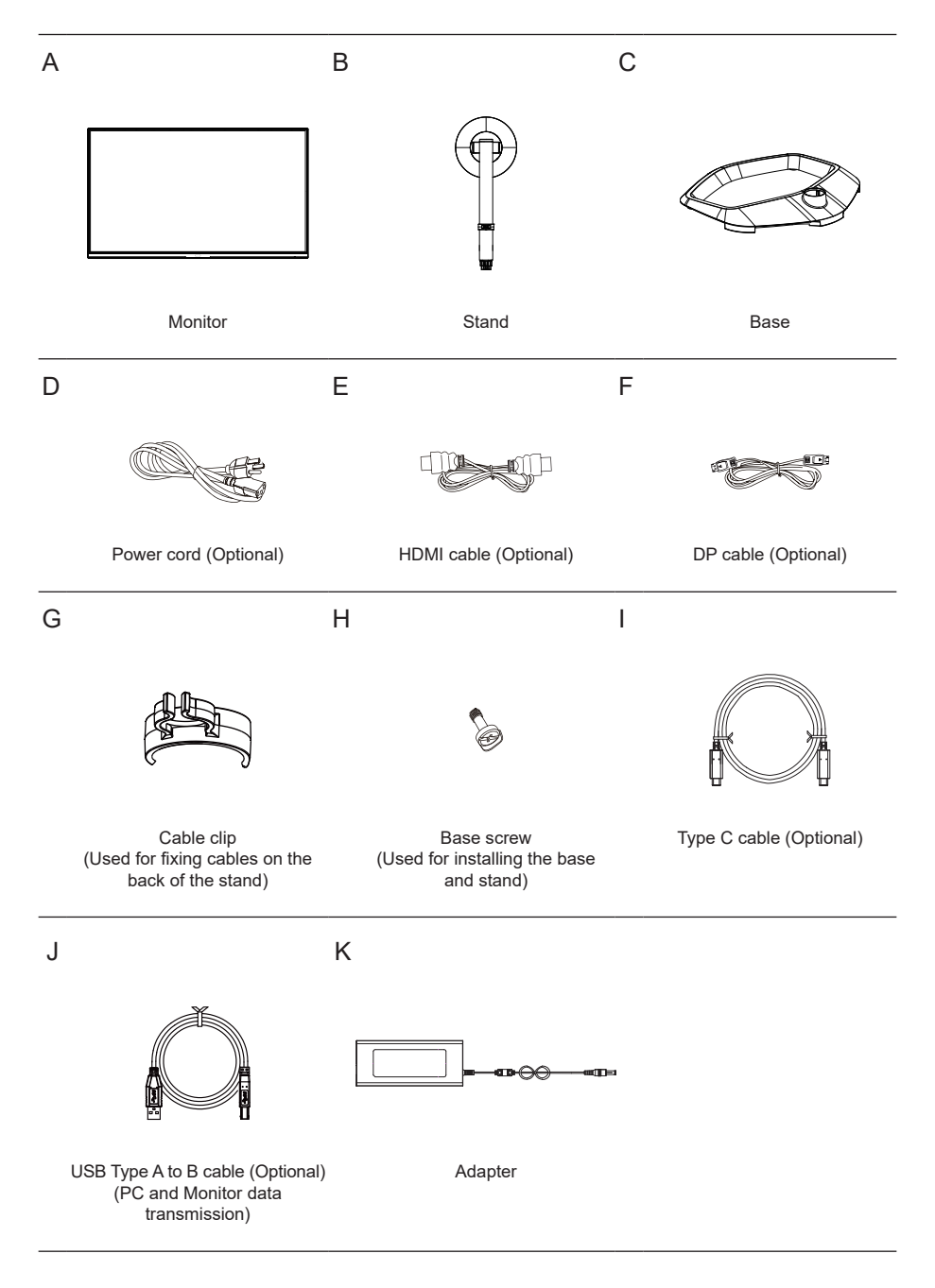

#### Installing the Monitor Stand and Base

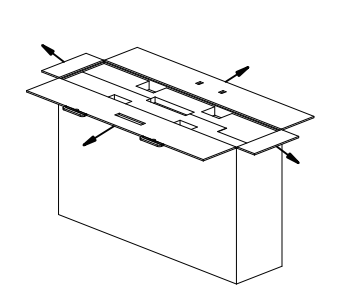

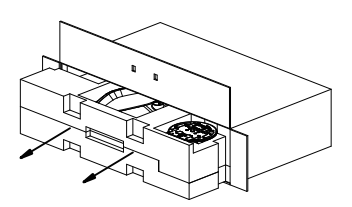

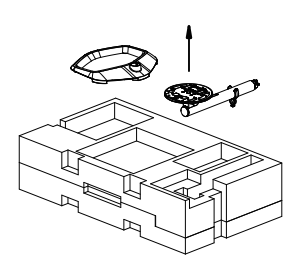

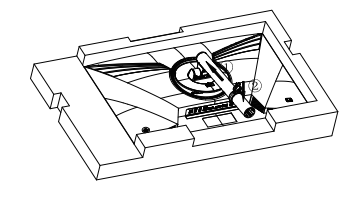

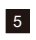

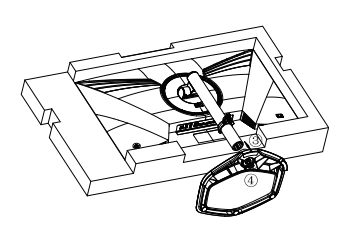

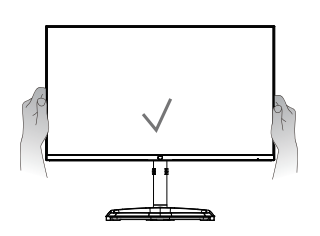

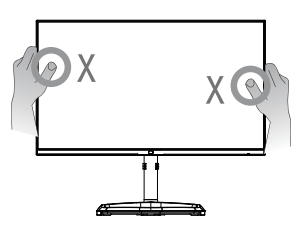

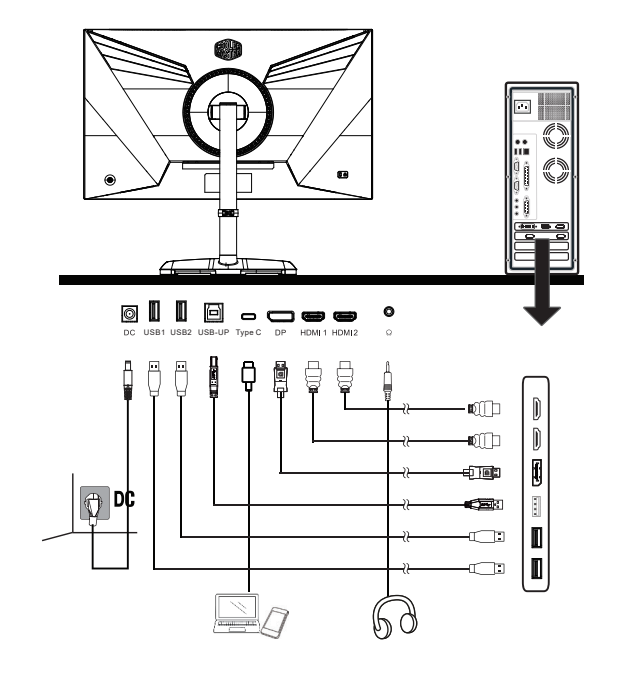

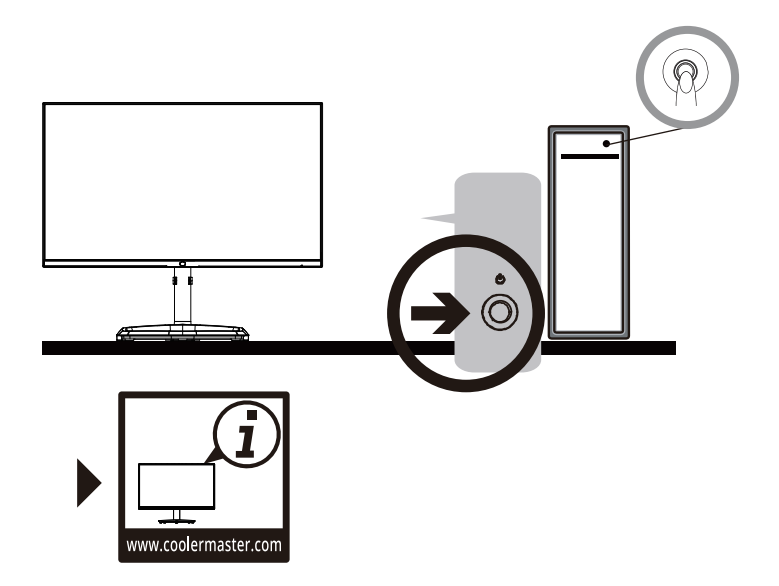

## Adjusting the Monitor

- For the best results, it is recommended to look directly at the front of the monitor and make any adjusts as necessary.
- Ensure that the monitor is mounted upright on the stand base.
- When adjusting the monitor viewing angles, avoid touching the screen and hold the stand in order to prevent it from falling over.

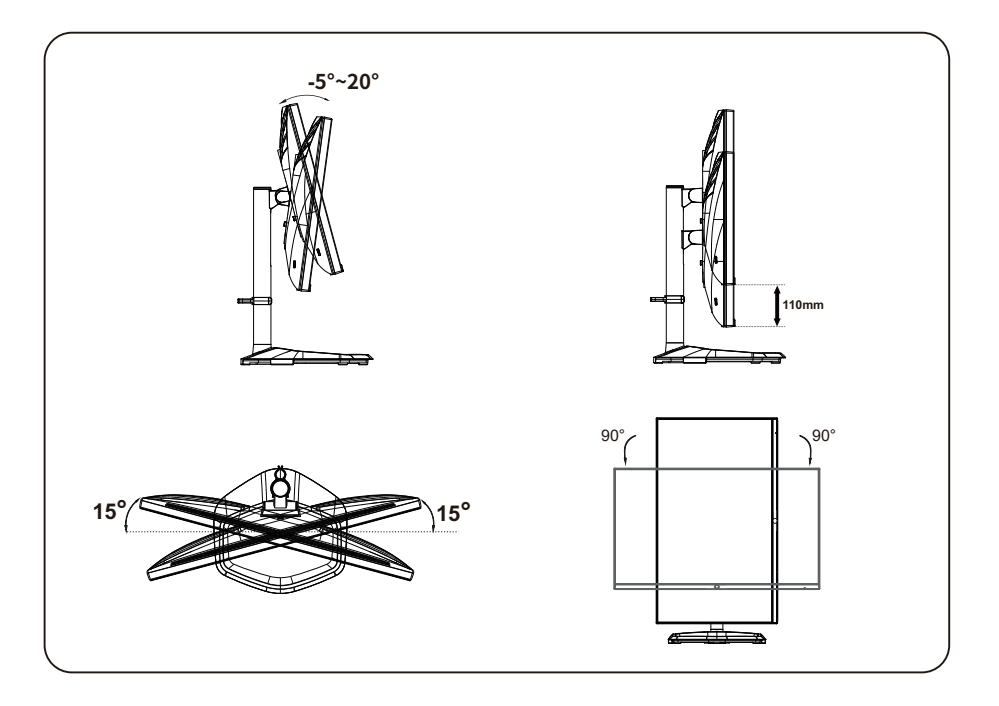

#### Wall Mount Installation Instructions

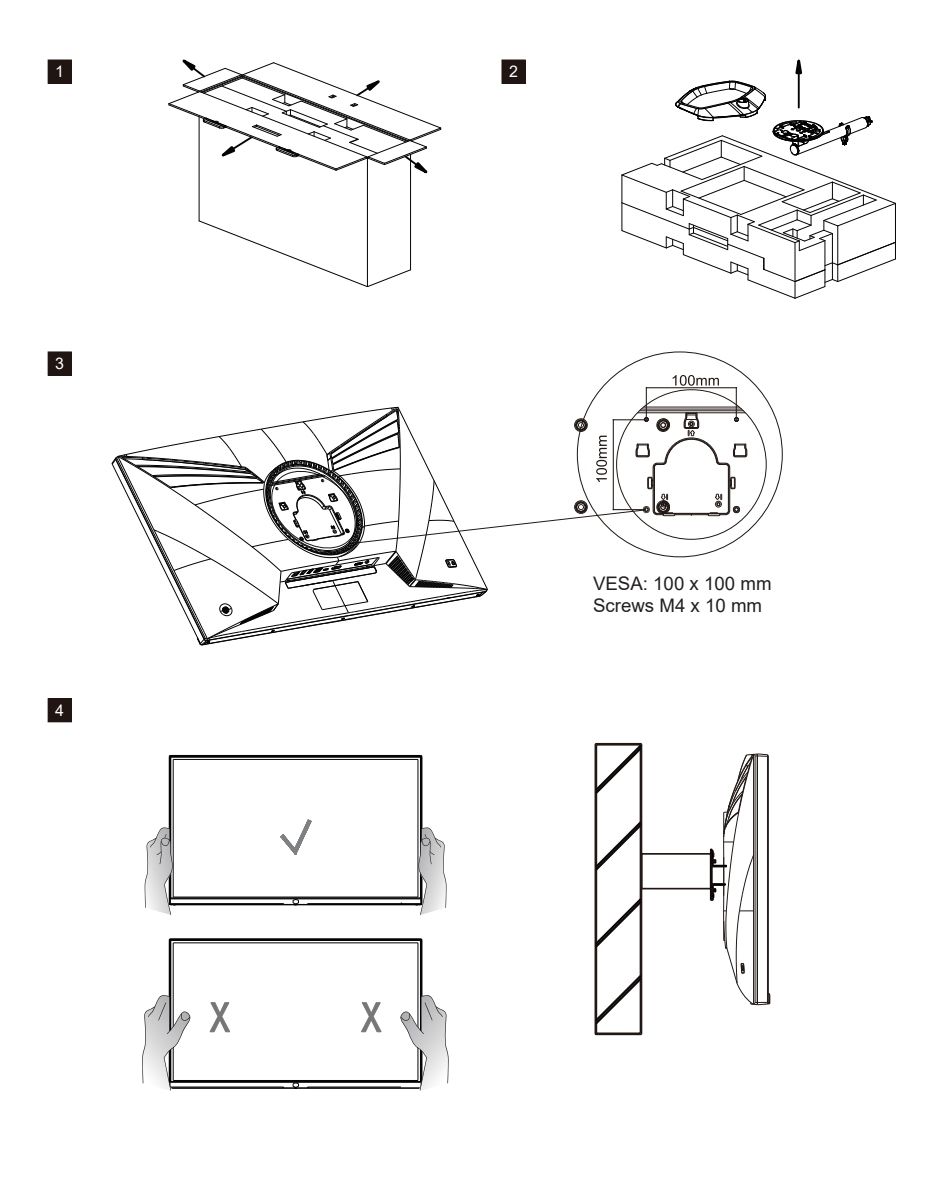

## **External Control Buttons**

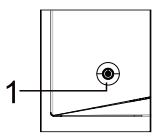

① Menu/Navi/OK button

Short press to turn on the monitor and Long press to turn off. When the OSD menu is activated, pull up/down/left/right the button to adjust the settings you need. When finished, you can pull the Button Back to return to the previous level or use the Button Exit to close the OSD menu. Remarks: Power indicator; Green = ON;

Orange = Power Saving.

# The OSD Menu and OSD Quick-Menu Symbol explanations and their functional uses are stated below.

The following content is for general reference only. Actual product specifications may vary.

Button descriptions Initial state:

| Joystick up    | Select the signal source.                                                                              |
|----------------|----------------------------------------------------------------------------------------------------|
| Joystick down  | KVM                                                                                                    |
| Joystick left  | Assist in the game.                                                                                    |
| Joystick right | Select the picture mode.                                                                               |
| Joystick press | Short press to turn on the monitor or open the menu. Long press for 3 seconds to turn off the monitor. |

Enter the OSD menu:

| Joystick up    | Move up from the same level menu or increase the value.                          |
|----------------|----------------------------------------------------------------------------------|
| Joystick down  | Move down from the same level menu or decrease the value.                        |
| Joystick left  | Return to the previous menu.                                                     |
| Joystick right | Go to the next menu.                                                             |
| Joystick press | Short press to close the menu. Long press for 3 seconds to turn off the monitor. |

| • | Move up, down, left, or right from the same level menu. |
|---|---------------------------------------------------------|
| ¢ | Return to the previous menu.                            |
| • | Go to the next menu.                                    |

## Main Menu

#### [Input Select]

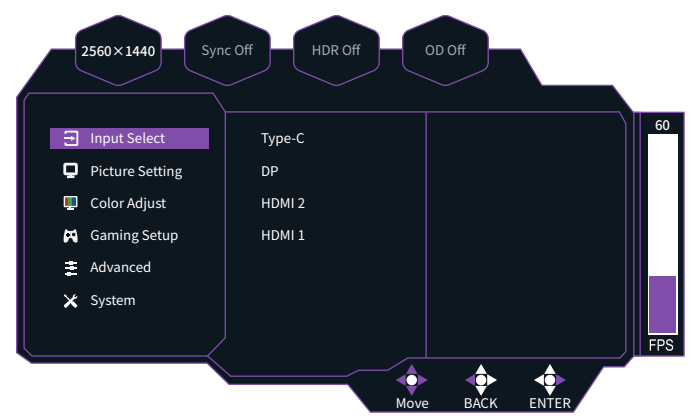

- Enter the Input Select menu to switch the input signal.
  - Type-C: Maximum input signal 3840×2160@160Hz.
  - DP: Maximum input signal 3840×2160@160Hz.
  - HDMI 1, 2: Maximum input signal 3840×2160@160Hz.

#### [Picture Setting]

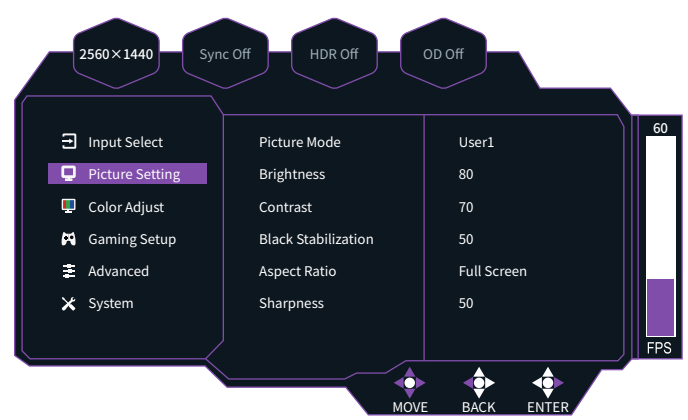

- Enter the Picture Setting menu to adjust the picture mode.
  - Picture Mode: Experience different picture modes.
  - Brightness: Adjust the backlight brightness from 0 and 100.
  - Contrast: Adjust the contrast from 0 and 100.
  - Black Stabilization: Illuminate dark areas without overexposing brighter areas. The value ranges from 0 to 100.
  - Aspect Ratio: Adjust the aspect ratio of the screen.
  - Sharpness: Adjust the sharpness from 0 and 100.

#### [Color Adjust]

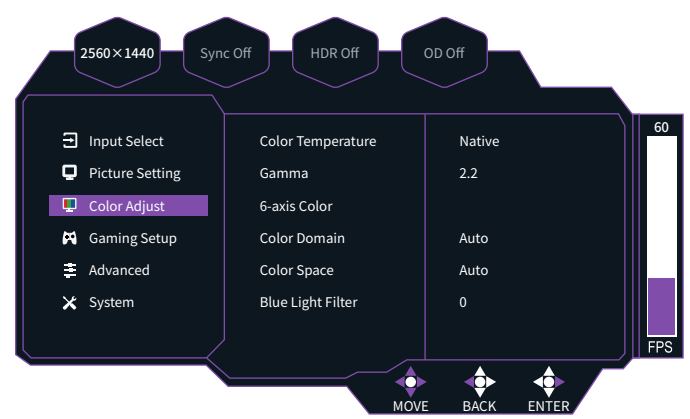

- Enter the Color Adjust menu to adjust the color mode.
  - Color Temperature: Select Cool, Bluish, Native, Warm, or User Color.
  - **Gamma:** Set the gamma curve to 1.8, 2.0, 2.2, 2.4, or 2.6.
  - 6-axis Color: Adjust the hue and saturation.
  - Color Domain: Select Auto Mode, RGB Mode, or YUV Mode.
  - Color Space: Switch the color space among Auto, sRGB, Adobe RGB, DCI-P3, and BT.2020.
  - Blue Light Filter: Protect your eyes using low blue light technology to reduce blue light emission from the monitor. The value ranges from 0 and 100.

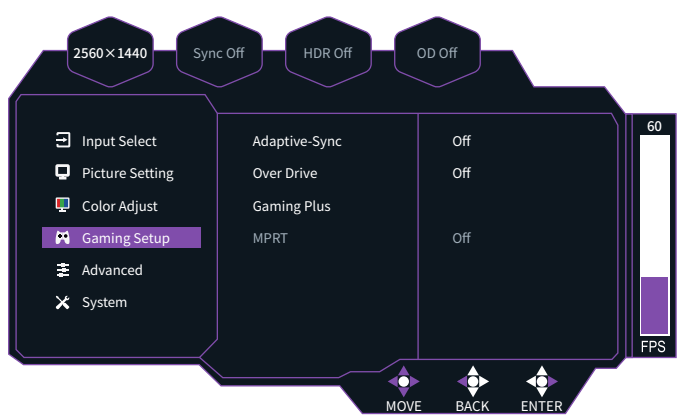

#### [Gaming Setup]

- Enter the Game Setup menu to adjust the game mode.
  - Adaptive-Sync: Turn it on or off.
  - Over Drive: Select the Off, Normal, Advanced, Ultra Fast, Dynamic or User mode to disable or accelerate the response time.
  - Gaming Plus: Gaming plus functions including Timer, Crosshair, and FPS Counter.

#### [Advanced]

| 2560×1440 Syn   | c Off HDR Off | OD Off  |     |
|-----------------|---------------|---------|-----|
| Input Select    | HDR           | Off     | 60  |
| Picture Setting | Local Dimming | Off     |     |
| 🖵 Color Adjust  | HDMI Range    | Auto    |     |
| Gaming Setup    | KVM           | USB Off |     |
| 🚊 Advanced      | RGB Light     | On      |     |
| 🗙 System        |               |         |     |
|                 |               |         | FPS |
|                 | MOV           |         | r   |

- Enter the Advanced Setting menu to select the advanced mode.
  - HDR: Turn it off or allow it adjust automatically.
  - Local Dimming: Select the Off, Low, Medium, or High mode.
  - HDMI Range: Select Auto, Full Range, or Limited Range.
  - KVM: Select the KVM access.
  - RGB Light: Turn it on or off.

#### [System]

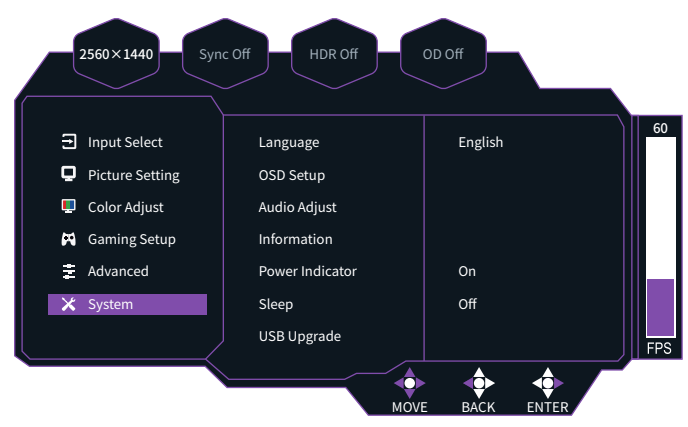

- Enter the Setup Menu to select your preferred settings.
  - Language: Set the language to English, Simplified Chinese, Traditional Chinese, Korean, Japanese, Spanish, French, German, Italian, Vietnamese, Russian, or Finnish.
  - OSD Setup: Adjust the OSD menu display position.
  - Audio Adjust: Select Mute or adjust the volume from 0 and 100.
  - Information: View basic information about the device such as Resolution, Frame Rate, HDR, Adaptive-Sync, H. Frequency, and Pixel Clock.
  - Power Indicator: Turn it on or off.
  - Sleep: Select the idle time before the monitor enters Sleep mode. The value can be 30 Minutes, 45 Minutes, or 60 Minutes.
  - USB Upgrade: Used for later maintenance or updates.
  - Recall: Restore the settings to default values.

## **Specifications**

|                                       | Size                  | 27"                                                           |  |  |  |  |
|---------------------------------------|-----------------------|---------------------------------------------------------------|--|--|--|--|
|                                       | Pixel pitch           | 0 1552 (H) × 0 1552 (V) mm                                    |  |  |  |  |
|                                       | Brightness            | 600 nits (Typ.)                                               |  |  |  |  |
| LCD panel                             | Contrast              | 1000:1 (Typ.)                                                 |  |  |  |  |
|                                       | Viewing angle         | 178°(Horizontal) 178°(Vertical)                               |  |  |  |  |
|                                       | Response time         | 1.ms                                                          |  |  |  |  |
| Display colors                        |                       | 1.07 billion colors                                           |  |  |  |  |
| Maximum display frequency             | (Resolution H * V/Fv) | 3840×2160@160Hz (HDMI & DP & Type-C)                          |  |  |  |  |
|                                       | Power On              | 47.7W **                                                      |  |  |  |  |
| Power consumption                     | Standby               | ≤ 0.5 W                                                       |  |  |  |  |
|                                       | Power off             | ≤ 0.3 W                                                       |  |  |  |  |
|                                       |                       | HDMI×2                                                        |  |  |  |  |
|                                       |                       | DP×1                                                          |  |  |  |  |
| Innut/output connector                |                       | Type-C×1 (PD 5V = $3A 9V = 3A 12V = 3A 15V = 3A 20V = 4.5A$ ) |  |  |  |  |
| input/output connector                |                       | USB-A×2                                                       |  |  |  |  |
|                                       |                       | USB-B×1                                                       |  |  |  |  |
|                                       |                       | Earphone jack×1                                               |  |  |  |  |
|                                       |                       | HDMI signal (HDMI models only)                                |  |  |  |  |
| Input video signal                    |                       | DP signal (DP models only)                                    |  |  |  |  |
|                                       |                       | TYPE C signal (TYPE C models only);                           |  |  |  |  |
| Speakers                              |                       | 3 W×2                                                         |  |  |  |  |
| Adapter                               |                       | 24 V === 10 A                                                 |  |  |  |  |
|                                       |                       | Operating temperature: 0°C to 40°C                            |  |  |  |  |
| Environmental conditions              |                       | Storage temperature: -20°C to 60°C                            |  |  |  |  |
|                                       |                       | Operating humidity: 20% to 85%                                |  |  |  |  |
| Monitor dimensions (W×D×H             | 1)                    | 617.8×273.7×525.9 mm (with arm/base)                          |  |  |  |  |
| · · · · · · · · · · · · · · · · · · · | /                     | 617.8×64.8×364.2 mm (without arm/base)                        |  |  |  |  |
| Box dimensions (W×D×H)                |                       | 830×215×500 mm                                                |  |  |  |  |
| Weight (Net)                          |                       | 5.1 kg/Unit (with arm/base)                                   |  |  |  |  |
|                                       |                       | 3.53 kg/Unit (without arm/base)                               |  |  |  |  |
|                                       |                       | Tilt: -5° to 20°                                              |  |  |  |  |
| Machine specifications                |                       | Horizontal rotation: -15° to 15°                              |  |  |  |  |
|                                       |                       | Vertical rotation: $0^{\circ} \pm 90^{\circ}$                 |  |  |  |  |
| Compliance                            |                       | Height: 0 to 110 mm                                           |  |  |  |  |
| Compliance                            |                       |                                                               |  |  |  |  |
|                                       |                       |                                                               |  |  |  |  |
|                                       |                       |                                                               |  |  |  |  |
|                                       | KUH>                  |                                                               |  |  |  |  |
|                                       |                       |                                                               |  |  |  |  |
| K38/55 -                              |                       | Raccolta Carta                                                |  |  |  |  |

The terms HDMI, HDMI High-Definition Multimedia Interface, HDMI Trade Dress and the HDMI Logos are trademarks or registered trademarks of HDMI Licensing Administrator, Inc.

\*Specifications are subject to change without notice.

\*\*Measure a screen brightness of 200 nits without audio/USB/Card reader connection.

If you have any question regarding use of the monitor, please visit:

https://www.coolermaster.com/warranty

## **Supported Timing**

## [PC Timing]

|             |                 |         | Frame        | Pixel          |                | Port           |           |                 |
|-------------|-----------------|---------|--------------|----------------|----------------|----------------|-----------|-----------------|
| Mode        | Resolution      | (kHz)   | Rate<br>(Hz) | Clock<br>(MHz) | HDMI1<br>Input | HDMI2<br>Input | DP1 Input | Type-C<br>Input |
|             | 640×480@59Hz    | 31.463  | 59.9286      | 25.17          | 0              | 0              | 0         | 0               |
| VGA         | 640×480@60H-7   | 31.5    | 60           | 25.2           | 0              | 0              | ×         | ×               |
|             | 040^480@00112   | 31.4625 | 59.9286      | 25.17          | ×              | ×              | 0         | 0               |
|             | 640×480@72Hz    | 37.861  | 72.8088      | 31.5           | 0              | 0              | 0         | 0               |
|             | 640×480@75Hz    | 37.5    | 75           | 31.5           | 0              | 0              | 0         | 0               |
|             | 640×480@119Hz   | 269.73  | 119.88       | 1186.81        | ×              | ×              | 0         | 0               |
|             | 640×480@120Hz   | 269.73  | 119.88       | 1186.81        | ×              | ×              | 0         | 0               |
| VGA         | 640×480@144Hz   | 318.384 | 144          | 1273.54        | ×              | ×              | 0         | 0               |
|             | 640×480@160Hz   | 349.6   | 160          | 1398.4         | ×              | ×              | 0         | 0               |
|             | 720×480@59Hz    | 31.469  | 59.9401      | 27             | 0              | 0              | 0         | 0               |
|             | 720×480@60Hz    | 31.492  | 59.9845      | 27.02          | 0              | 0              | 0         | 0               |
|             | 720×480@119Hz   | 269.73  | 119.88       | 1186.81        | ×              | ×              | 0         | 0               |
|             | 720×480@120Hz   | 269.73  | 119.88       | 1186.81        | ×              | ×              | 0         | 0               |
|             | 720×480@144Hz   | 318.384 | 144          | 1273.54        | ×              | ×              | 0         | 0               |
|             | 720×480@160Hz   | 349.6   | 160          | 1398.4         | ×              | ×              | 0         | 0               |
|             | 800×600@59Hz    | 134.864 | 59.9394      | 593.4          | 0              | 0              | 0         | 0               |
|             | 800×600@60Hz    | 37.879  | 60.3165      | 40             | 0              | 0              | 0         | 0               |
|             | 800×600@72Hz    | 48.077  | 72.1876      | 50             | 0              | 0              | 0         | 0               |
|             | 800×600@75Hz    | 46.875  | 75           | 49.5           | 0              | 0              | 0         | 0               |
|             | 800×600@119Hz   | 269.73  | 119.88       | 1186.81        | ×              | ×              | 0         | 0               |
|             | 800×600@120Hz   | 269.73  | 119.88       | 1186.81        | ×              | ×              | 0         | 0               |
|             | 800×600@144Hz   | 318.384 | 144          | 1273.54        | ×              | ×              | 0         | 0               |
| 0.404       | 800×600@160Hz   | 349.6   | 160          | 1398.4         | ×              | ×              | 0         | 0               |
| SVGA        | 1024×768@59Hz   | 134.864 | 59.9394      | 593.4          | 0              | 0              | 0         | 0               |
|             | 1024×768@60Hz   | 48.363  | 60.0038      | 65             | 0              | 0              | 0         | 0               |
|             | 1024×768@70Hz   | 56.476  | 70.0694      | 75             | 0              | 0              | 0         | 0               |
|             | 1024×768@75Hz   | 60.023  | 75.0286      | 78.75          | 0              | 0              | 0         | 0               |
|             | 1024×768@119Hz  | 269.73  | 119.88       | 1186.81        | ×              | ×              | 0         | 0               |
|             | 1024×768@120Hz  | 269.73  | 119.88       | 1186.81        | ×              | ×              | 0         | 0               |
|             | 1024×768@144Hz  | 318.384 | 144          | 1273.54        | ×              | ×              | 0         | 0               |
|             | 1024×768@160Hz  | 349.6   | 160          | 1398.4         | ×              | ×              | 0         | 0               |
|             | 1680×1050@59Hz  | 134.864 | 59.9394      | 593.4          | 0              | 0              | 0         | 0               |
|             | 1680×1050@60Hz  | 65.29   | 59.9543      | 146.25         | 0              | 0              | 0         | 0               |
|             | 1680×1050@119Hz | 269.73  | 119.88       | 1186.81        | ×              | ×              | 0         | 0               |
| WSXGA+      | 1680×1050@120Hz | 113.424 | 119.986      | 245.5          | 0              | 0              | 0         | 0               |
|             | 1680×1050@144Hz | 318.384 | 144          | 1273.54        | ×              | ×              | 0         | 0               |
| VGA<br>SVGA | 1680×1050@160Hz | 349.6   | 160          | 1398.4         | ×              | ×              | 0         | 0               |

|                      |                 |         | Frame        | Pixel          | Port           |                | ort       |                 |
|----------------------|-----------------|---------|--------------|----------------|----------------|----------------|-----------|-----------------|
| Mode                 | Resolution      | (kHz)   | Rate<br>(Hz) | Clock<br>(MHz) | HDMI1<br>Input | HDMI2<br>Input | DP1 Input | Type-C<br>Input |
|                      | 1152×864@59Hz   | 134.864 | 59.9394      | 593.4          | 0              | 0              | 0         | 0               |
|                      | 1152×864@60Hz   | 134.864 | 59.9394      | 593.4          | 0              | 0              | 0         | 0               |
|                      | 1152×864@75Hz   | 67.5    | 75           | 108            | 0              | 0              | 0         | 0               |
| Mode<br>VESA<br>SXGA | 1152×864@119Hz  | 269.73  | 119.88       | 1186.81        | ×              | ×              | 0         | 0               |
|                      | 1152×864@120Hz  | 269.73  | 119.88       | 1186.81        | ×              | ×              | 0         | 0               |
|                      | 1152×864@144Hz  | 318.384 | 144          | 1273.54        | ×              | ×              | 0         | 0               |
|                      | 1152×864@160Hz  | 349.6   | 160          | 1398.4         | ×              | ×              | 0         | 0               |
|                      | 1280×720@50Hz   | 37.5    | 50           | 74.25          | 0              | 0              | 0         | 0               |
|                      | 1280×720@59Hz   | 44.952  | 59.9354      | 74.17          | 0              | 0              | 0         | 0               |
|                      | 1280×720@60Hz   | 45      | 60           | 74.25          | 0              | 0              | 0         | 0               |
|                      | 1280×720@119Hz  | 269.73  | 119.88       | 1186.81        | ×              | ×              | 0         | 0               |
|                      | 1280×720@120Hz  | 269.73  | 119.88       | 1186.81        | ×              | ×              | 0         | 0               |
|                      | 1280×720@144Hz  | 318.384 | 144          | 1273.54        | ×              | ×              | 0         | 0               |
|                      | 1280×720@160Hz  | 349.6   | 160          | 1398.4         | ×              | ×              | 0         | 0               |
|                      | 1280×1024@59Hz  | 134.864 | 59.9394      | 593.4          | 0              | 0              | 0         | 0               |
|                      | 1280×1024@60Hz  | 63.981  | 60.0197      | 108            | 0              | 0              | 0         | 0               |
|                      | 1280×1024@75Hz  | 79.976  | 75.0247      | 135            | 0              | 0              | 0         | 0               |
|                      | 1280×1024@119Hz | 269.73  | 119.88       | 1186.81        | ×              | ×              | 0         | 0               |
|                      | 1280×1024@120Hz | 269.73  | 119.88       | 1186.81        | ×              | ×              | 0         | 0               |
|                      | 1280×1024@144Hz | 318.384 | 144          | 1273.54        | ×              | ×              | 0         | 0               |
|                      | 1280×1024@160Hz | 349.6   | 160          | 1398.4         | ×              | ×              | 0         | 0               |
| SXGA                 | 1366×768@59Hz   | 134.864 | 59.9394      | 593.4          | 0              | 0              | 0         | 0               |
|                      | 1366×768@60Hz   | 55.935  | 59.8874      | 106.5          | 0              | 0              | 0         | 0               |
|                      |                 | 65.3392 | 59.9993      | 146.36         | ×              | ×              | 0         | 0               |
|                      | 1366×768@119Hz  | 269.73  | 119.88       | 1186.81        | ×              | ×              | 0         | 0               |
|                      | 1366×768@120Hz  | 269.73  | 119.88       | 1186.81        | ×              | ×              | 0         | 0               |
|                      | 1366×768@144Hz  | 318.384 | 144          | 1273.54        | ×              | ×              | 0         | 0               |
|                      | 1366×768@160Hz  | 349.6   | 160          | 1398.4         | ×              | ×              | 0         | 0               |
|                      | 1440×900@59Hz   | 134.864 | 59.9394      | 593.4          | 0              | 0              | 0         | 0               |
|                      |                 | 55.935  | 59.8874      | 106.50         | 0              | 0              | ×         | ×               |
|                      | 1440×900@60Hz   | 65.3392 | 59.9993      | 146.36         | ×              | ×              | 0         | 0               |
|                      | 1440×900@119Hz  | 269.73  | 119.88       | 1186.81        | ×              | ×              | 0         | 0               |
|                      | 1440×900@120Hz  | 269.73  | 119.88       | 1186.81        | ×              | ×              | 0         | 0               |
| WXGA+                | 1440×900@144Hz  | 318.384 | 144          | 1273.54        | ×              | ×              | 0         | 0               |
|                      | 1440×900@160Hz  | 349.6   | 160          | 1398.4         | ×              | ×              | 0         | 0               |
|                      | 1600×900@59Hz   | 134.864 | 59.9394      | 593.4          | 0              | 0              | 0         | 0               |
|                      | 1600×900@60Hz   | 60      | 60           | 108            | 0              | 0              | 0         | 0               |
|                      | 1600×900@119Hz  | 269.73  | 119.88       | 1186.81        | ×              | ×              | 0         | 0               |
|                      | 1600×900@120Hz  | 269.73  | 119.88       | 1186.81        | 0              | 0              | 0         | 0               |

|       |                  |         | Frame        | Pixel          |                | Port           |           |                 |
|-------|------------------|---------|--------------|----------------|----------------|----------------|-----------|-----------------|
| Mode  | Resolution       | (kHz)   | Rate<br>(Hz) | Clock<br>(MHz) | HDMI1<br>Input | HDMI2<br>Input | DP1 Input | Type-C<br>Input |
|       | 1600×900@144Hz   | 318.384 | 144          | 1273.54        | ×              | ×              | 0         | 0               |
|       | 1600×900@160Hz   | 349.6   | 160          | 1398.4         | ×              | ×              | 0         | 0               |
|       | 1600×1200@59Hz   | 134.864 | 59.9394      | 593.4          | 0              | 0              | 0         | 0               |
|       | 1600×1200@60Hz   | 134.864 | 59.9394      | 593.4          | 0              | 0              | 0         | 0               |
| WXGA+ | 1600×1200@119Hz  | 269.73  | 119.88       | 1186.81        | ×              | ×              | 0         | 0               |
|       | 1600×1200@120    | 182.997 | 119.998      | 497.75         | 0              | 0              | ×         | ×               |
|       | 1000×1200@120112 | 269.73  | 119.88       | 1186.81        | ×              | ×              | 0         | 0               |
|       | 1600×1200@144Hz  | 318.384 | 144          | 1273.54        | ×              | ×              | 0         | 0               |
|       | 1600×1200@160Hz  | 349.6   | 160          | 1398.4         | ×              | ×              | 0         | 0               |
|       | 1920×1080@50Hz   | 56.25   | 50           | 148.5          | 0              | 0              | о         | 0               |
|       | 1920×1080@59Hz   | 67.432  | 59.9394      | 148.35         | 0              | 0              | 0         | 0               |
|       | 1920×1080@60Hz   | 67.5    | 60           | 148.5          | 0              | 0              | 0         | 0               |
|       | 1920×1080@119Hz  | 134.864 | 119.879      | 296.7          | 0              | 0              | 0         | 0               |
|       | 1920×1080@120Hz  | 135     | 120          | 297            | 0              | 0              | 0         | 0               |
|       | 1920×1080@144Hz  | 318.384 | 144          | 1273.54        | ×              | ×              | 0         | 0               |
|       | 1920×1080@160Hz  | 349.6   | 160          | 1398.4         | ×              | ×              | 0         | 0               |
|       | 1920×1200@59Hz   | 134.864 | 59.9394      | 593.4          | 0              | 0              | 0         | 0               |
|       | 1920×1200@60Hz   | 67.5    | 60           | 148.5          | 0              | 0              | 0         | 0               |
|       | 1920×1200@119Hz  | 134.864 | 119.879      | 296.7          | ×              | ×              | 0         | 0               |
|       | 1020×1200@12047  | 182.997 | 119.998      | 497.75         | 0              | 0              | ×         | ×               |
|       | 1920×1200@120H2  | 269.73  | 119.88       | 1186.81        | ×              | ×              | 0         | 0               |
|       | 2048×1536@144Hz  | 318.384 | 144          | 1273.54        | ×              | ×              | 0         | 0               |
|       | 2048×1536@160Hz  | 349.6   | 160          | 1398.4         | ×              | ×              | 0         | 0               |
| FHD   | 2048×1536@59Hz   | 134.864 | 59.9394      | 593.4          | 0              | 0              | 0         | 0               |
|       | 2048×1536@60Hz   | 135     | 60           | 594            | 0              | 0              | 0         | 0               |
|       | 2048×1536@119Hz  | 134.864 | 119.879      | 296.7          | ×              | ×              | 0         | 0               |
|       | 2048×1536@120Hz  | 135     | 120          | 297            | ×              | ×              | 0         | 0               |
|       | 2048×1536@144Hz  | 318.384 | 144          | 1273.54        | ×              | ×              | 0         | 0               |
|       | 2048×1536@160Hz  | 349.6   | 160          | 1398.4         | ×              | ×              | 0         | 0               |
|       | 2560×1440@59Hz   | 134.854 | 59.9394      | 593.4          | 0              | 0              | 0         | 0               |
|       | 2560×1440@60Hz   | 134.864 | 59.9394      | 593.4          | 0              | 0              | 0         | 0               |
|       | 2560×1440@119Hz  | 134.864 | 119.879      | 296.7          | ×              | ×              | 0         | 0               |
|       | 2560×1440@120Hz  | 182.997 | 119.998      | 497.75         | 0              | 0              | 0         | 0               |
|       | 2560×1440@144Hz  | 318.384 | 144          | 1273.54        | ×              | ×              | 0         | 0               |
|       | 2560×1440@160Hz  | 349.6   | 160          | 1398.4         | ×              | ×              | 0         | 0               |
|       | 3200×1800@50Hz   | 111.1   | 50           | 444.4          | ×              | ×              | 0         | 0               |
|       | 3200×1800@59Hz   | 134.864 | 59.9394      | 593.4          | 0              | 0              | 0         | 0               |
|       | 3200×1800@60Hz   | 135     | 60           | 594            | 0              | 0              | 0         | 0               |

|      |                 | Frame Pixel |              | Pixel          | ixel Port      |                |           |                 |
|------|-----------------|-------------|--------------|----------------|----------------|----------------|-----------|-----------------|
| Mode | Resolution      | (kHz)       | Rate<br>(Hz) | Clock<br>(MHz) | HDMI1<br>Input | HDMI2<br>Input | DP1 Input | Type-C<br>Input |
|      | 3200×1800@119Hz | 134.864     | 119.879      | 296.7          | ×              | ×              | 0         | 0               |
|      | 3200×1800@120Hz | 135         | 120          | 297            | ×              | ×              | 0         | 0               |
|      | 3200×1800@144Hz | 318.384     | 144          | 1273.54        | ×              | ×              | 0         | 0               |
|      | 3200×1800@160Hz | 349.6       | 160          | 1398.4         | ×              | ×              | 0         | 0               |
|      | 3840×2160@50Hz  | 111.1       | 50           | 444.4          | ×              | ×              | 0         | 0               |
| FHD  | 3840×2160@59Hz  | 134.864     | 59.9394      | 593.4          | 0              | 0              | 0         | 0               |
|      | 3840×2160@60Hz  | 135         | 60           | 594            | 0              | 0              | 0         | 0               |
|      | 3840×2160@119Hz | 134.864     | 119.879      | 296.7          | ×              | ×              | 0         | 0               |
|      | 3840×2160@120Hz | 135         | 120          | 297            | ×              | ×              | 0         | 0               |
|      | 3840×2160@144Hz | 318.384     | 144          | 1273.54        | ×              | ×              | 0         | 0               |
|      | 3840×2160@160Hz | 349.6       | 160          | 1398.4         | ×              | ×              | 0         | 0               |

#### [Video Timing]

| Video<br>ID Code | Formats    | Aspect<br>Ratio | Field<br>Rate (Hz) | Vertical<br>Scanning<br>Frequency<br>(kHz) | Horizontal<br>Scanning<br>Frequency<br>(kHz) | Pixel<br>Clock<br>(MHz) | H-Total | V-Total |
|------------------|------------|-----------------|--------------------|--------------------------------------------|----------------------------------------------|-------------------------|---------|---------|
| 1                | 640x480p   | 4:3             | 59.94              | 31.469                                     | 59.94                                        | 25.175                  | 800     | 525     |
|                  |            |                 | 60                 | 31.500                                     | 60.00                                        | 25.200                  | 800     | 525     |
| 2                | 720x480p   | 4:3             | 60                 | 31.469                                     | 59.94                                        | 27.000                  | 858     | 525     |
| 3                | 720x480p   | 16:9            | 60                 | 31.469                                     | 60                                           | 27.000                  | 858     | 525     |
| 4                | 1280x720p  | 16:9            | 59.94              | 44.955                                     | 59.94                                        | 74.176                  | 1650    | 750     |
|                  |            |                 | 60                 | 45.000                                     | 60.00                                        | 74.250                  | 1650    | 750     |
| 16               | 1920x1080p | 16:9            | 59.94              | 67.433                                     | 59.94                                        | 148.352                 | 2200    | 1125    |
|                  |            |                 | 60                 | 67.500                                     | 60.00                                        | 148.500                 | 2200    | 1125    |
| 18               | 720x576p   | 16:9            | 50                 | 31.25                                      | 50                                           | 27.000                  | 864     | 652     |
| 19               | 1280x720p  | 16:9            | 50                 | 37.5                                       | 50                                           | 74.250                  | 1980    | 750     |
| 31               | 1920x1080p | 16:9            | 50                 | 67.500                                     | 60                                           | 148.500                 | 2200    | 1125    |
| 63               | 1920x1080p | 16:9            | 120                | 135                                        | 120                                          | 297                     | 2200    | 1125    |
| 97               | 3840x2160p | 16:9            | 60                 | 135                                        | 60                                           | 594                     | 4400    | 2250    |
|                  |            |                 | 59.94              | 135                                        | 60                                           | 594                     | 4400    | 2250    |

## **Product Outline Dimensions**

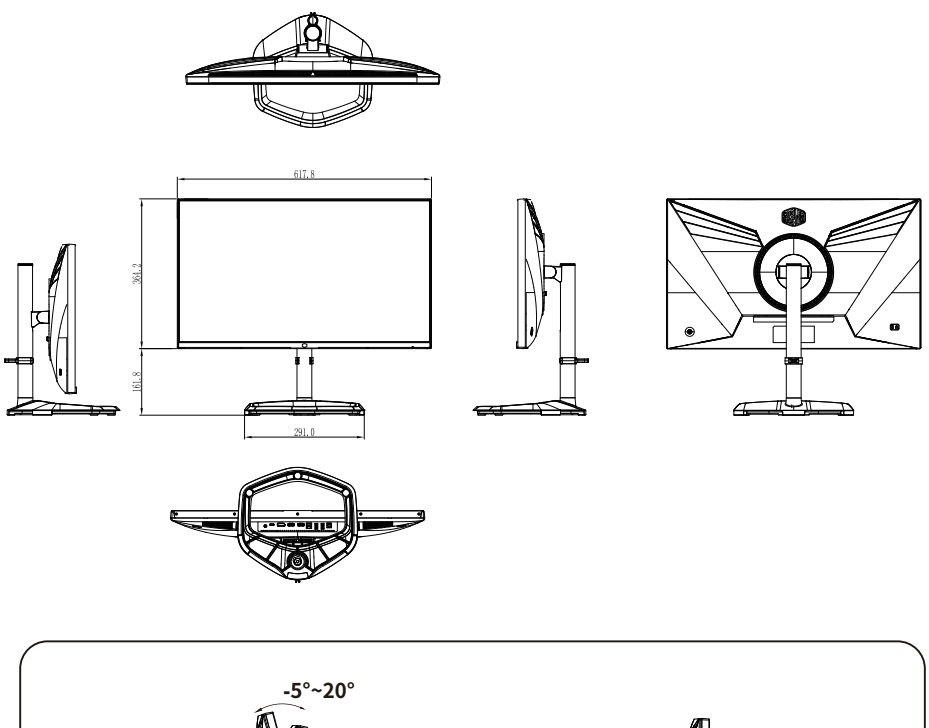

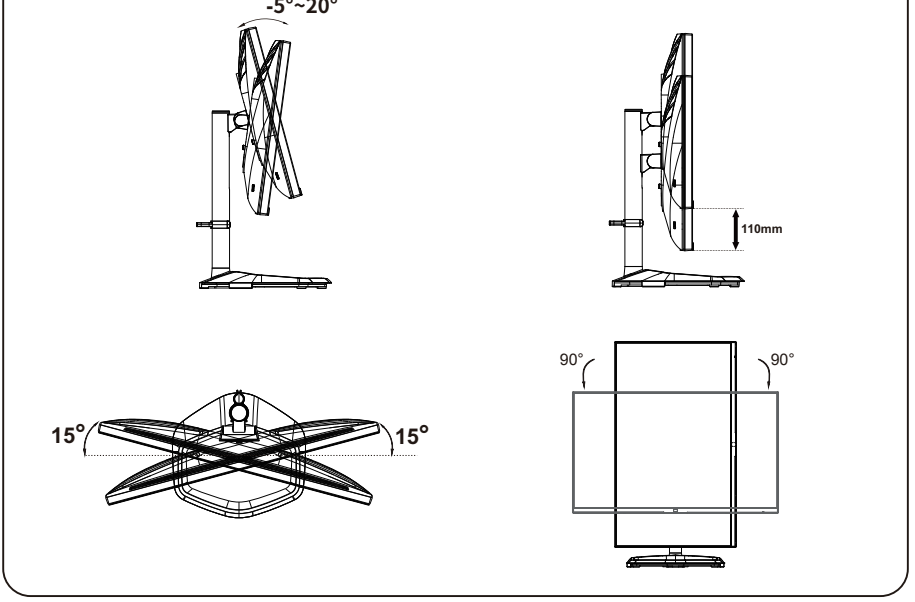